# Votre entreprise comporte un seul établissement

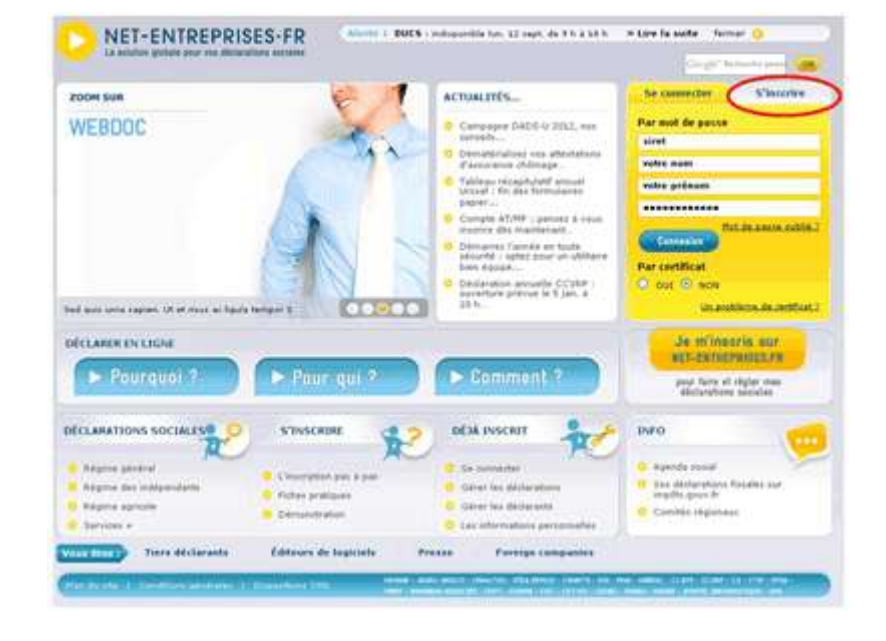

# 1. Sur la page d'accueil, cliquez sur "S'inscrire"

## 2. Choisir le mode d'inscription (par certificat ou par mot de passe)

Pour une inscription par mot de passe, saisissez vos Siret, nom, prénom et courriel puis cliquez sur "Valider".

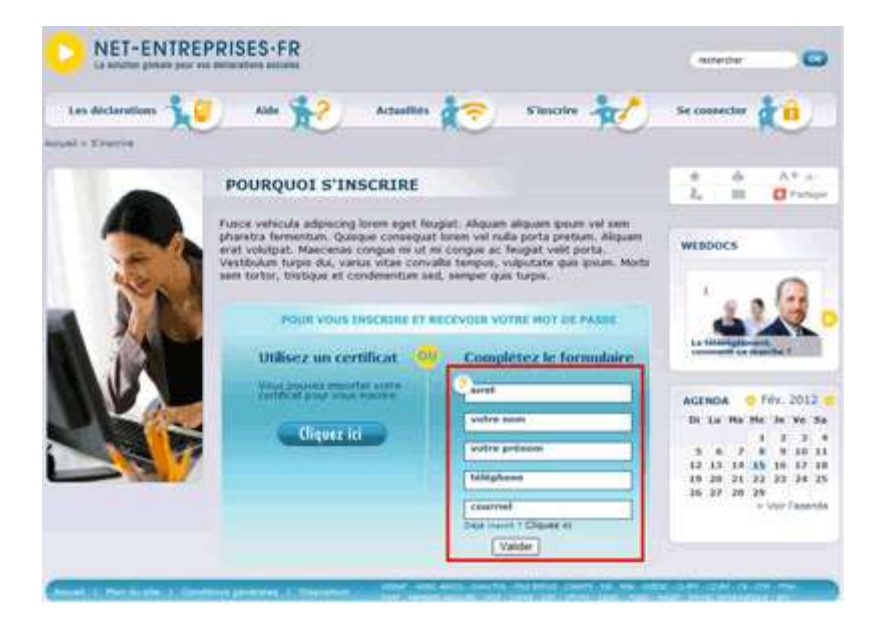

#### 3. Acceptez les conditions générales

L'acceptation des conditions générales est obligatoire pour continuer l'inscription. En cas de refus, l'inscription ne pourra être réalisée.

### 4. Identification de votre établissement

Récapitulatif des informations saisies préalablement et relatives à l'établissement (pour toute modification, vous devez contacter votre Centre de Formalité des Entreprises. Nous vous conseillons néanmoins de continuer votre inscription).

#### 5. Choisir un mot de passe et une question secrète

Le mot de passe choisi doit respecter « la casse ». La question secrète vous permettra à tout moment la modification de votre mot de passe.

| + Nous vous invitons à crèer                                                                   | votre mot de passe.                                                                                                    |
|------------------------------------------------------------------------------------------------|----------------------------------------------------------------------------------------------------|
| Votre nouveau mot de passe                                                                     | doit contenir :                                                                                                    |
| <ul> <li>au moins six lettres,</li> <li>au moins deux chiffre</li> </ul>                       | 25,                                                                                                    |
| Les majuscules et les minusc<br>Exemple : "Social23" est diffe                                 | ules sont différenciées.<br>érent de "social23" et de "SOCIAL23".                                                                    |
| Votre mot de passe :<br>Confirmation :                                                         |                                                                                                    |
| 4 Une question vous sera po<br>En indiquant la réponse, vous<br>Pour cela, choisissez ci-dessi | sée en cas de perte de votre mot de passe.<br>s pourrez alors choisir un nouveau mot de passe.<br>ous un couple de question/réponse. |
|                                                                                                |                                                                                                    |
| Veuillez sélectionner une que                                                                  | estion :                                                                                                    |
| Veuillez sélectionner une que                                                                  | Quelle est la ville de naissance de votre premier enfant 7                                                                           |
| Veuillez sélectionner une que<br>Veuillez saisir une réponse :                                 | Quelle est la ville de naissance de votre premier enfant 7                                                                           |

# 6. Récapitulatif des données d'authentification (nous vous conseillons de les imprimer)

| VOS DONNEE       | S D'AUTHENTIFICATION                                                   |
|------------------|------------------------------------------------------------------------|
| + Voici vos donn | ées d'authentification pour accêder à net-entreprises :                |
|                  | Siret : and, pair real annuals                                         |
|                  | Nom : MOUTIN                                                           |
|                  | Prénom : CLAIRE                                                        |
|                  | Mot de passe : *******                                                 |
| ∋ En cas de pert | e de votre mot de passe, vous devrez répondre à la question suivante : |
|                  | Question : Quelle est la ville de naissance de votre premier enfant ?  |
|                  | Réponse secrète : Paris                                                |
|                  |                                                                        |
|                  |                                                                        |

#### 7. Sélectionnez "Pour votre entreprise"

Cette étape vous permet de choisir le type d'inscription à réaliser.

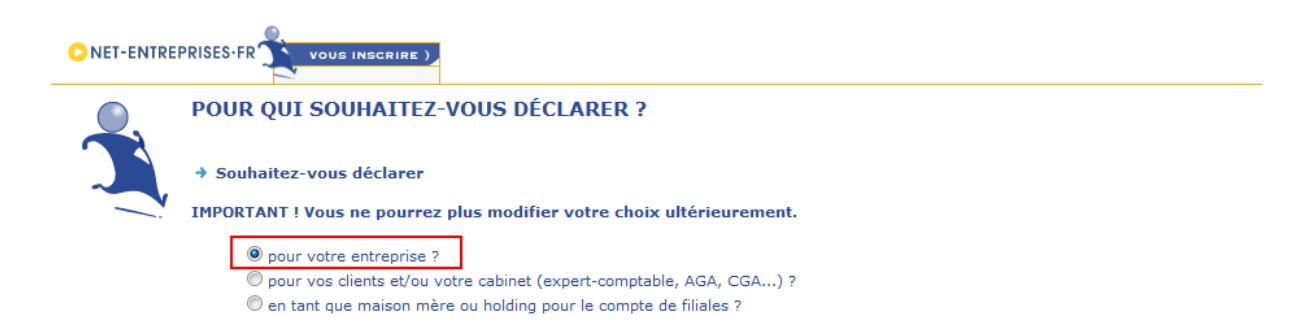

ÉTAPE SUIVANTE 🕨

# 8. Votre inscription (étapes à réaliser pour vous inscrire) : Cliquez sur « Étape suivante »

# 9. Sélectionnez la ou les déclaration(s) à réaliser en cochant la/les case(s) correspondante(s), puis cliquez sur « Étape suivante ».

| Sélection des déclarations                            | Réc                                                                                 | apitulatif et validation                                                                                 | Compléments               | d'inscription |
|-------------------------------------------------------|-------------------------------------------------------------------------------------|----------------------------------------------------------------------------------------------------|---------------------------|---------------|
| SÉLECTION DES DÉCLA<br>* Sélectionnez les déclaration | RATIONS                                                                             | itez pour chacun des établissemen                                                                        | its de votre entreprise : |               |
| Etablissem                                            | ents                                                                                | Déclarations                                                                                             |                           | Déclarer      |
|                                                       | DSN<br>Déclaratio<br>DUCS<br>Déclaratio<br>AE (dépôt)<br>Attestation<br>AE (insc. E | n sociale nominative<br>n unifiée des 'caractères^- test<br>)<br>1 destinée à Pôle emploi - dépôt<br>DI) |                           | V<br>         |
|                                                       | AE (saisie)<br>AE (saisie)<br>Attestation<br>Att. salaire                           | i à l'attestation destinée à Pôle em<br>)<br>n destinée à Pôle emploi - formula<br>≥ IJ                  | iploi en EDI              |               |
|                                                       | Attestation<br>Auto-entre<br>Déclaratio<br>C3S                                      | n de salaire pour le versement des<br>eprise<br>n de l'auto-entrepreneur                                 | indemnités journalières   |               |
|                                                       | Contributio<br>Compte A<br>Compte a                                                 | on sociale de solidarité des société<br>T/MP<br>ccident du travail / maladie profess                     | sionnelle                 |               |
| the second second                                     | Déclaratio<br>DADS-U<br>Décl. auto                                                  | ns congés spectacles<br>matisée des données sociales unif                                                | íée                       |               |
|                                                       | DADS-U C<br>DADS-U at<br>DAT                                                        | I-BTP<br>ux caisses Congés intempéries BTF                                                               |                           |               |
|                                                       | Declaratio<br>DPAE<br>Déclaratio                                                    | n d'accident du travail ou de trajet<br>n préalable à l'embauche                                         |                           |               |
|                                                       | DSI (ex-D<br>Déclaratio<br>DUCS                                                     | CR)<br>n sociale des indépendants                                                                        |                           |               |
|                                                       | Déclaratio<br>Décl. CCVI<br>Décl. des                                               | n unifiée de cotisations sociales<br>RP<br>amployeurs de VRP multicartes                                 |                           |               |
|                                                       | Décl. CRP<br>Déclaratio                                                             | CEN<br>ns à la CRPCEN                                                                                    |                           |               |
|                                                       | Décl. MSA<br>Déclaratio                                                             | ns MSA                                                                                                   |                           |               |
|                                                       | net-intem<br>Déclaratio                                                             | peries<br>n d'arrêt de travail et demande de                                                             | remboursement intempéries |               |

A noter : l'inscription à la DSN (déclaration sociale nominative) est soumise à l'acceptation d'une convention d'utilisation spécifique. Pour en savoir plus, consultez le site dsn-info.fr

#### ( ÉTAPE PRÉCÉDENTE

(SAUVEGARDER ET QUITTER)

ÉTAPE SUIVANTE )

Vous pourrez à tout moment ajouter ou supprimer des services déclaratifs. Si vous choisissez une déclaration avec un télérèglement (payer), vous devrez saisir « un complément d'inscription ».

# Si vous choisissez la DSN, vous devez « Accepter » la Charte relative à la DSN :

En outre, lemployeur est dispense dadresser :

| <ul> <li>Les signalisments</li> <li>Au fil de leau les<br/>mensuelle).</li> </ul>                                                                                                    | de reprise du travail dés lors que la date réele est la même qu<br>ignalements arrêts de travail, sil pratique la subrogation de sa                                                                                                    | un la dete prévisionnelle transmise dans larrêt de travial,<br>plaines (les agnalements sont alors transmis avec la DSH                                                                                                    |
|----------------------------------------------------------------------------------------------------|----------------------------------------------------------------------------------------------------|----------------------------------------------------------------------------------------------------|
| La liste des déclarations<br>au sein du GIP MDS et<br>modifications de périmét<br>au moins 5 moio avant et                                                                                                    | emplacées par la CEN sétendra progressivement jusqué sa gé<br>es administrations engagées per convection avec (e. QIP MD)<br>e au minimum 3 mais avant leur mise en application el eters<br>elles en indossident.                                                                                                    | énéralisation en 2016. Les organismes de protection sociale réur<br>15 sergagent à informer les entreprises et leurs éditeurs sur le<br>ne nécessitient pas dévolution du cahier technique de la norme,                                                                                                    |
| En contrapertie de la prie                                                                                                    | s un compte des versions successives, lemployeur est einei die                                                                                                    | spenaë dun nombre procesari de décleratione acciales.                                                                                                    |
| Les organismes garantie<br>phase (dès lors qu'il ny a                                                                                                    | ent que le recours à cette procédure remplacera intégralem<br>pas derreur dans les données transmises et que les salanés os                                                                                                    | nent les anciennes formalités, selon le liste établie pour chequi<br>oncernés ne sont pas hors champ du périmètre de la DSN).                                                                                                    |
| Les dates de référence o                                                                                                    | ncemant lemployaur serent indiquées lors de linscription à la t                                                                                                    | DSN.                                                                                                    |
| Les organismes de prote<br>pour que os démarrage e                                                                                                    | tion sociale et les administrations concernées sengagent à et<br>le gestion mersuelle de la DSN sopère dans les meilleurs con                                                                                                    | pporter aux entreprises démarrant en 2013 le support nécesses<br>nditione. Ils mattent à disposition de lampioyeur :                                                                                                    |
| Une tasse de corre     Une réponse sou     Un interfacuteur y     un interfacuteur y     un kit scalacoff     e si vous faite pan     votré estreprise.     Le blace didentifié     Un tableau de bo     differentes dage     dage     d | essance<br>48 heures à toute question par mail qui navrait pas trouvé rép<br>ignable par un numéro dappel unique à même donienter lentre<br>is de dénantage qui la DSN ;<br>is des pilotes, des sessions de formation personnakaées pour la<br>tom des salanée<br>d'accessible sur net entreprises contenant tous les accuels de<br>de tratement de la CSN mensuelle et des signalements ; ce t<br>lemployeur de traiter dans les pases suivariées les écants détec<br>ces alientes. Les ménsure de la DSN sertent disponibles dans la ; | ponse sur le site OSN<br>esprae en fonction des thématiques rencontrées<br>les collaborateurs impliquée dans la mise en uvre de la DEN dan<br>réception, certificats de conformité, bilan danomailes des<br>tableau de bord contiendra également des alertes non bisquartes<br>dés, el savère qui est nécessaire de procéder à des rappels ou<br>plugant des cas au maximum dans les 4 haures suivant la |
| En outre, ces organisme<br>pénalité lités à une transi<br>aux obligations qu'il sousi                                                                                                    | sengagent à adresser à lemployeur un mai de rappel quelqui<br>ission tardive de la DSN ou à des écarts de contenu, dès loit<br>nt.                                                                                                    | ute jours avant la data derivoi de la DSN el à nappliquer aucur<br>s que lemployeur a déployé les efforts nécessaires pour répond                                                                                                    |
| trfin les organismes au<br>rétablissement en cas de                                                                                                    | gagent de que la ata de dépôt de la 25% et darrês au tel<br>problème en 4 heures maximum les jours ouvrés de 6 Heures                                                                                                    | tiliau de bord ant daposible en permanence avec gararéle (<br>à 19 m et en un jour pour les autres périodes.                                                                                                    |
|                                                                                                    |                                                                                                    | The second second second second second second second second second second second second second second second se                                                                                                    |

# **10. Validez votre inscription**

|                                                                         | Récapitulatif et validation                                  | ¥                       | Comple        | ments d'inscription                                                                   |
|-------------------------------------------------------------------------|--------------------------------------------------------------|-------------------------|---------------|---------------------------------------------------------------------------------------|
| GESTION DES HABILITAT                                                   | IONS                                                         |                         |               |                                                                                       |
| Oliquer sur le bouton "Valider l'i<br>les données saisies préalablement | nscription" pour terminer l'inscriptio                       | n, Cliquer sur le       | bouton "Étape | précédente" pour revenir su                                                           |
| + Gestion des habilitations pour l'e<br>La liste est vide.              | entreprise (                                                 |                         |               |                                                                                       |
|                                                                         |                                                              |                         |               |                                                                                       |
| 4 Habilitations pour chaque établi                                      | ssement :                                                    |                         |               |                                                                                       |
| 4 Habilitations pour chaque étable<br>Etablissements                    | ssement :<br>Déclarations                                    | Dèclarer                | Payer         | Déclarants                                                                            |
| 4 Habilitations pour chaque établi<br>Etablissements                    | Dèclarations<br>DSN                                          | Dèclarer                | Payer         | Déclarants<br>MOUTIN CLAIRE (00014)                                                   |
| 4 Habilitations pour chaque étable<br>Etablissements                    | Dictorations<br>DSN<br>DUCS                                  | Dèclarer<br>(2)         | Payer         | Déclarants<br>MOUTIN CLAIRE (00014)<br>HOUTIN CLAIRE (00014)                          |
| Habilitations pour chaque étable<br>Etablissements                      | beclarations<br>Declarations<br>DSN<br>DUCS<br>Att. values D | Dèclarer<br>R<br>R<br>R | Payer         | Dèclarants<br>MOUTIN CLAIRE (00014)<br>HOUTIN CLAIRE (00014)<br>MOUTIN CLAIRE (00014) |

Récapitulatif des déclarations sélectionnées précédemment. En cas d'oubli, vous pouvez ajouter une ou plusieurs déclarations en revenant sur la page précédente (« Étape précédente ») ou valider le choix en cliquant sur « Valider l'inscription ».

#### 11. Compte rendu de l'inscription

Cliquez sur « Imprimer le récapitulatif». Le récapitulatif de l'inscription présentera l'ensemble des habilitations sélectionnées.

### 12. Accédez à votre « Menu personnalisé »

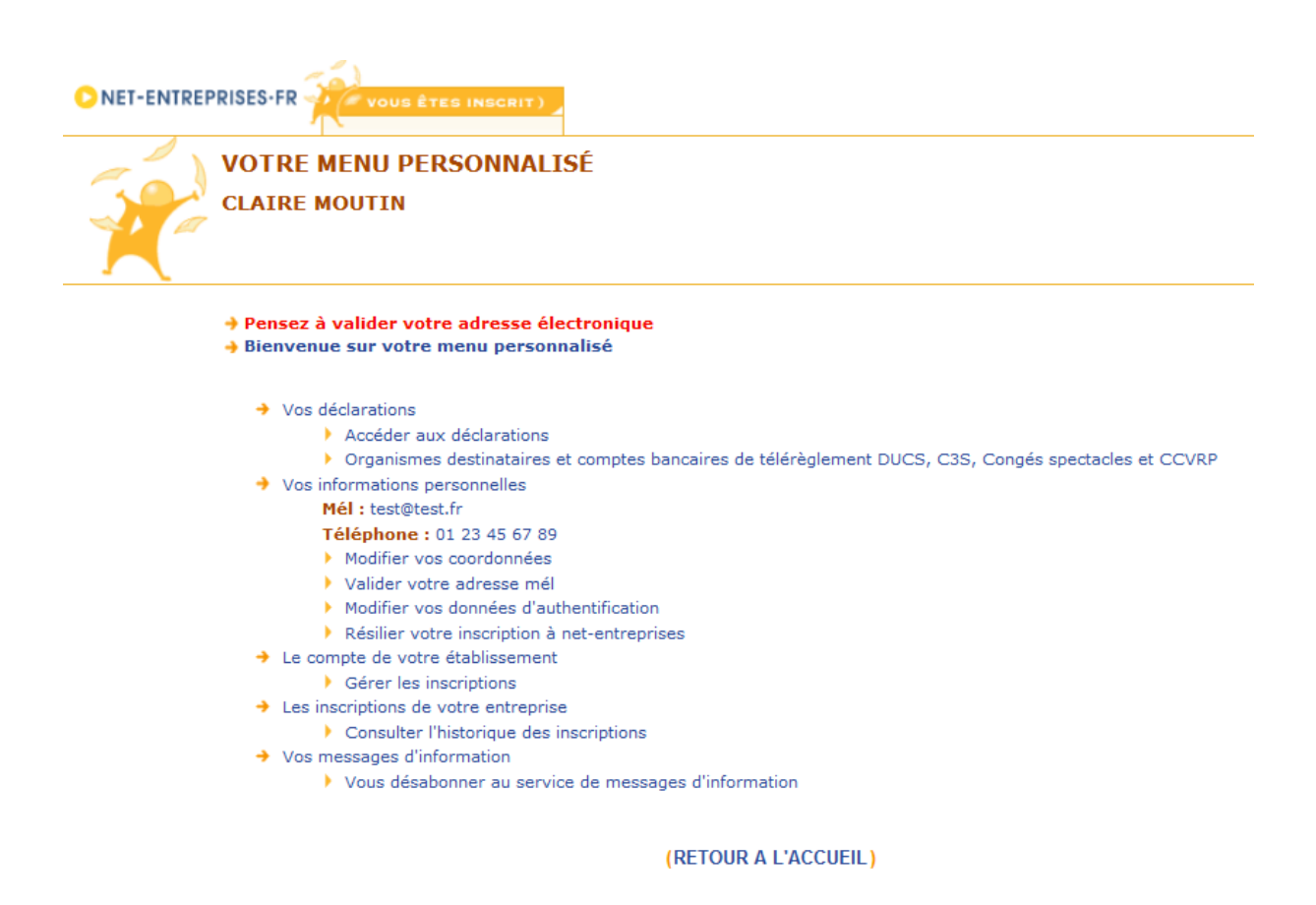